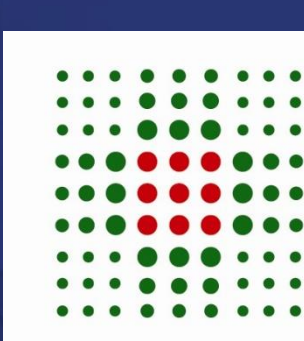

# SERVIZIO SANITARIO REGIONALE EMILIA-ROMAGNA

Azienda Unità Sanitaria Locale di Modena

Strumento di Self Reset Password – Manuale Utente

Giugno 2025

# SOMMARIO

| 1      | STRUMENTO DI SELF RESET PASSWORD                   | 3  |
|--------|----------------------------------------------------|----|
| 1.1    | COS'È                                              |    |
| 1.2    | CAMBIO PASSWORD                                    |    |
| 1.3    | RESET VIA EMAIL                                    | 4  |
| 1.4    | RESET VIA SMS                                      | 4  |
| 2      | FLUSSI APPLICATIVI                                 | 5  |
| 2.1    | CAMBIO PASSOWRD                                    | 5  |
| 1.1.1. | BARRA DI NAVIGAZIONE                               | 5  |
| 2.1.1  | MESSAGGIO DI SCOPO DELLA PAGINA                    | 6  |
| 2.1.2  | MESSAGGIO DI INFO UTILI                            | 6  |
| 2.1.3  | FORM DI CAMBIO PASSWORD                            | 6  |
| 2.1.4  | ELENCO DEI REQUISITI DA RISPETTARE                 | 7  |
| 2.1.5  | MESSAGGI DI OUTPUT                                 | 7  |
| 2.2    | RESET PASSWORD                                     | 8  |
| 2.3    | RICHIESTA DEL TOKEN SEGRETO – EMAIL                | 8  |
| 2.3.1  | COMPOSIZIONE DELLA PAGINA                          | 8  |
| 2.3.2  | MESSAGGI DI OUTPUT                                 | 10 |
| 2.4    | RICHIESTA DEL TOKEN SEGRETO – SMS                  | 10 |
| 2.4.1  | COMPOSIZIONE DELLA PAGINA                          |    |
| 2.4.2  | MESSAGGI DI OUTPUT                                 | 11 |
| 2.5    | FASE DI VALIDAZIONE TOKEN E RESET PASSWORD – EMAIL | 12 |
| 2.5.1  | COMPOSIZIONE DELLA PAGINA                          |    |
| 2.5.2  | MESSAGGI DI OUTPUT                                 | 13 |
| 2.6    | FASE DI VALIDAZIONE TOKEN E RESET PASSWORD – SMS   | 15 |
| 2.6.1  | MESSAGGI DI OUTPUT                                 | 16 |
| 2.6.2  | INSERIMENTO NUOVA PASSWORD                         | 16 |
| 2.6.3  | COMPOSIZIONE DELLA PAGINA                          | 16 |
| 2.6.4  | MESSAGGI DI OUTPUT                                 |    |

# 1 STRUMENTO DI SELF RESET PASSWORD

# 1.1 COS'È

É un'applicazione web presente nell' insieme degli asset interni, utilizzabile per il reset e cambio della password per le proprie credenziali di dominio SIADOM utilizzando tre diverse modalità:

- Cambio password
- Reset Via e-mail
- Reset via sms

| SERVIZIO SANIT<br>EMILIA-ROMAG<br>Azienda Unità Sani                                                                                                    | AR<br>NA                             | IO REGIONALE<br>A Locale di Modena                                                                                        |
|----------------------------------------------------------------------------------------------------|--------------------------------------|----------------------------------------------------------------------------------------------------|
| 🔏 Cambia la tua password 🛛 🐱 Reset via em                                                                                                    | ail                                  | Reset via SMS                                                                                                    |
| Cambia la tua password                                                                                                    |                                      |                                                                                                    |
| Immetti la tua vecchia password e scegline una<br>Puoi consultare la guida alla scelta della password q                                                                                                    | nuovi<br>jui.                        | 8                                                                                                    |
| Utente                                                                                                    | 4                                    | Utente                                                                                                    |
| Vecchia password                                                                                                    |                                      | Vecchia password                                                                                                    |
| Nuova password                                                                                                    |                                      | Nuova password                                                                                                    |
| Conferma la nuova password                                                                                                    |                                      | Conferma la nuova password                                                                                                |
|                                                                                                    | 8 I                                  | invis -                                                                                                    |
| La password deve rispettare i seguenti requisiti:<br>• Lunghezza minima: 8<br>• Numero minimo di caratteri minuscoli: 1<br>• Numero minimo di caratteri majuscoli: 1<br>• Numero minimo di caratteri speciali: 1<br>• Numero minimo di caratteri speciali: 1<br>• Non può essere identica ad una delle ultime 6<br>• Non può centenere il nome, il cognome o l'ute<br>• Cuesto strumento di reset password è adbito 1<br>• La password non può essere cambiata prima c | utilizz<br>nza<br>al rese<br>the siz | ate.<br>et delle sole credenziali appartenenti al dominio SIADOM .<br>ano trascorse 24 ore dall'ultimo cambio effettuato. |

# 1.2 CAMBIO PASSWORD

Il Cambio password permette di utilizzare le vecchie credenziali come garanzia per inserire le nuove. Questo comporta che l'utente deve possedere delle credenziali valide e l'utenza non deve essere stata disattivata.

| SERVIZIO SANI<br>EMILIA-ROMAG<br>Azienda Unità San                                                                                                    | TAR<br>GNA                               | IO REGIONALE<br>a Locale di Modena                                                                                        |
|----------------------------------------------------------------------------------------------------|------------------------------------------|----------------------------------------------------------------------------------------------------|
| # Cambia la tua password 🛛 🖾 Reset via em                                                                                                    | nail                                     | Reset via SMS                                                                                                    |
| Cambia la tua password                                                                                                    |                                          |                                                                                                    |
| Immetti la tua vecchia password e scegline una<br>Puoi consultare la guida alla scelta della password e                                                                                                    | a nuova<br>qui.                          | 0                                                                                                    |
| Utente                                                                                                    | 4                                        | Utente                                                                                                    |
| Vecchia password                                                                                                    |                                          | Vecchia password                                                                                                    |
| Nuova password                                                                                                    |                                          | Nuova password                                                                                                    |
| Conferma la nuova password                                                                                                    |                                          | Conferma la nuova password                                                                                                |
|                                                                                                    | 87 Ir                                    | ive -                                                                                                    |
| La password deve rispettare i seguenti requisiti:<br>• Lunghezza minima : 8<br>• Numero minimo di caratteri minuscoli: 1<br>• Numero minimo di caratteri mauscoli: 1<br>• Numero minimo di caratteri speciali: 1<br>• Numero minimo di caratteri speciali: 1<br>• Non può osserei identica ad una delle ultimo 6<br>• Non può osserei identica ad una delle ultimo 6<br>• Non può osserei identica ad una delle ultimo 6<br>• Non può osserei identica ad una delle ultimo 6<br>• Non può osserei admita assovrei 4 adibio<br>• La password non può essere cambiata prima ri | ) utilizza<br>enza<br>al rese<br>che sia | ate.<br>at delle sole credenziali appartenenti al dominio SIADOM .<br>ano trascorse 24 ore dall'ultimo cambio effettuato. |

# 1.3 RESET VIA EMAIL

Il reset via e-mail serve ad aggiornare le credenziali dimenticate o scadute con delle nuove, senza il bisogno di inserire le precedenti. Le mail utilizzate sono quelle personali indicate in anagrafica GRU al momento dell'assunzione.

| Cambia la tua password Reset via email Reset via SMS  Citterin un codice di reset via mail  Citerine Utente Utente Citerine Citerine Cite | SERVIZIO SA<br>EMILIA-ROM<br>Azienda Unità | NITARIO REGIONALE<br>1AGNA<br>Sanitaria Locale di Modena |       |   |
|----------------------------------------------------------------------------------------------------|--------------------------------------------|----------------------------------------------------------|-------|---|
| Contract of the end of the end o | A Cambia la tua password S Reset           | via email D Reset via SMS                                |       |   |
| Inserisci la tua utenza per reimpostare la tua password. Quindi clicca sul link che riceveral via mail.      Utente     Utente     S' Invis                                                                                                    | Ottieni un codice di reset via mail        |                                                          |       |   |
| Utente A Utente<br>@ Invia                                                                                                    | Inserisci la tua utenza per reimpostare la | tua password. Quindi clicca sul link che riceverai via n | mail. |   |
| er Invis                                                                                                    | Uter                                       | ite Utente                                               |       |   |
|                                                                                                    |                                            | 67 Invia                                                 |       |   |
|                                                                                                    |                                            |                                                          |       | _ |
|                                                                                                    |                                            |                                                          |       |   |
|                                                                                                    |                                            |                                                          |       |   |

In questo caso l'utente deve solo inserire l'utenza per la quale vuole effettuare il reset della password.

# 1.4 RESET VIA SMS

Il reset via sms è un'ulteriore opzione messa a disposizione dallo strumento che permette di ricevere un codice segreto sul cellulare via sms. Per procedere al reset della password, tramite il numero, questo deve essere registrato in anagrafica GRU in fase di assunzione.

| Cambia la tua password SR Reset via email D Reset via SMS   Ottieni un codice di reset via SMS   Ottieni un codice di reset via SMS  Inserisci la tua utenza per ricevere il codice di verifica per il reset della password. Inserisci poi il codice ricevuto via SMS.  Utente Utente  Viente  Viente  Viente  Viente  Viente  Viente  Viente  Viente  Viente  Viente Viente Vient | Cambia la tua password Reset via email Reset via SMS  Ottieni un codice di reset via SMS  Ottieni un codice di reset via SMS  Inserisci la tua utenza per rioevere il codice di verifica per il reset della password. Inserisci poi il codice ricevuto via SMS.  Utente Utente Utente Verite Verite Ver | SERVIZIO SANITARIO I<br>EMILIA-ROMAGNA<br>Azienda Unità Sanitaria Lo | REGIONALE                                                       |  |
|----------------------------------------------------------------------------------------------------|----------------------------------------------------------------------------------------------------|----------------------------------------------------------------------|-----------------------------------------------------------------|--|
| Ottieni un codice di reset via SMS Inserisci la tua utenza per ricevere il codice di verifica per il reset della password. Inserisci poi il codice ricevuto via SMS.   Utente   Inserisci poi il codice ricevuto via SMS.                                                                                                    | Ottieni un codice di reset via SMS Inserisci la tua utenza per ricevere il codice di verifica per il reset della password. Inserisci poi il codice ricevuto via SMS.   Utente   Utente   Image: Image: Imag                                                          | Second Cambia la tua password Second Reset via email D R             | teset via SMS                                                   |  |
| Inserisci la tua utanza per ricevere il codice di verifica per il reset della password. Inserisci poi il codice ricevuto via SMS.      Utente         Utente                                                                                                    | Inserisci la tua utenza per ricevere il codice di verifica per il reset della password. Inserisci poi il codice ricevuto via SMS.      Utente     Utente     @? Invis                                                                                                    | Ottieni un codice di reset via SMS                                   |                                                                 |  |
| Utente Diente                                                                                                    | Utente Utenie<br>Sf Invis                                                                                                    | Inserisci la tua utenza per ricevere il codice di verifica per il    | reset della password. Inserisci poi il codice ricevuto via SMS. |  |
| 67 Inva                                                                                                    | 67 Invia                                                                                                    | Utente 🔺 Uten                                                        | nte                                                             |  |
|                                                                                                    |                                                                                                    | Sf Invia                                                             |                                                                 |  |

Anche in questo caso l'utente dovrà ricordarsi solo l'utenza per cui vuole effettuare il reset della password.

# 2 FLUSSI APPLICATIVI

Il tool è disponibile per tutti coloro che possono accedere in VPN alla url: https://cambiopassword.ausl.mo.it

| SERVIZIO SANI<br>EMILIA-ROMAC<br>Azienda Unità San                                                                                                    | TAR<br>GNA                                    | IO REGIONALE<br>a Locale di Modena                                                                                        |
|----------------------------------------------------------------------------------------------------|-----------------------------------------------|----------------------------------------------------------------------------------------------------|
| # Cambia la tua password 🛛 🕿 Reset via en                                                                                                    | mail                                          | Reset via SMS                                                                                                    |
| Cambia la tua password                                                                                                    |                                               |                                                                                                    |
| Immetti la tua vecchia password e scegline una<br>Puoi consultare la guida alla scelta della password e                                                                                                    | a nuova<br>qui.                               |                                                                                                    |
| Utente                                                                                                    | 4                                             | Utente                                                                                                    |
| Vecchia password                                                                                                    |                                               | Vecchia password                                                                                                    |
| Nuova password                                                                                                    |                                               | Nuova password                                                                                                    |
| Conferma la nuova password                                                                                                    |                                               | Conferma la nuova password                                                                                                |
|                                                                                                    | <b>B</b> 1                                    | nva                                                                                                    |
| La password deve rispettare i seguenti requisiti;<br>Lunghezza minima: 8<br>Numero minimo di caratteri minuscoli: 1<br>Numero minimo di caratteri mauscoli: 1<br>Numero minimo di cifer: 1<br>Numero minimo di coratteri speciali: 1<br>Non può centenere i norme, il cognome o l'uti<br>Questo strumento di resettassword à adibio<br>La password non può essere cambiata prima | 6 utilizzi<br>tenza<br>o al rese<br>i che sia | ale.<br>It delle sole credenziali appartenenti al dominio SIADOM .<br>uno trascorse 24 ore dall'uttimo cambio effettuato. |

# 2.1 CAMBIO PASSOWRD

Vediamo la composizione della pagina di cambio password:

# 2.1.1 BARRA DI NAVIGAZIONE

☆ Cambia la tua password Seset via email C Reset via SMS

La barra di navigazione permette di scegliere la modalità di cambio/reset della password, nonché quindi di navigare nell'applicazione web.

# 2.1.2 MESSAGGIO DI SCOPO DELLA PAGINA

Cambia la tua password

Messaggio indicante lo scopo finale della pagina corrente.

# 2.1.3 MESSAGGIO DI INFO UTILI

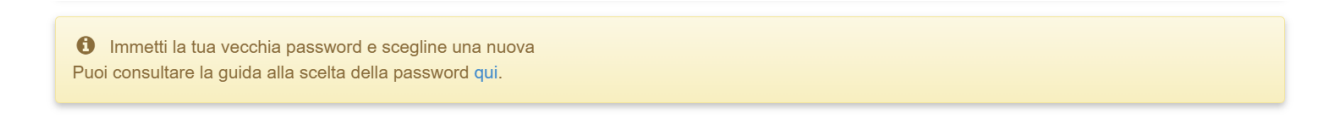

Questo messaggio presenta informazioni utili all'utente, nonché un link che rimanda alla guida per la scelta della nuova password.

### 2.1.4 FORM DI CAMBIO PASSWORD

| Utente                     | - | Utente                     |  |  |  |
|----------------------------|---|----------------------------|--|--|--|
| Vecchia password           |   | Vecchia password           |  |  |  |
| Nuova password             |   | Nuova password             |  |  |  |
| Conferma la nuova password |   | Conferma la nuova password |  |  |  |
| € Invia                    |   |                            |  |  |  |
|                            |   |                            |  |  |  |

Il form che l'utente deve compilare per resettare la password. Le informazioni richieste sono:

- Utente
  - o L'utenza appartenente al dominio SIADOM per cui l'utente vuole effettuare il reset password
- Vecchia password
  - o La credenziale corrente, da sostituire
- Nuova password
  - La credenziale nuova con cui aggiornare la precedente
- Conferma della nuova password
  - Per confermare la correttezza della password inserita, l'utente deve reinserire la nuova password.

#### 2.1.5 ELENCO DEI REQUISITI DA RISPETTARE

#### La password deve rispettare i seguenti requisiti:

- Lunghezza minima: 8
- Numero minimo di caratteri minuscoli: 1
- Numero minimo di caratteri maiuscoli: 1
- Numero minimo di cifre: 1
- Numero minimo di caratteri speciali: 1
- Non può essere identica ad una delle ultime 6 utilizzate.
- Non può contenere il nome, il cognome o l' utenza
- Questo strumento di reset password è adibito al reset delle sole credenziali appartenenti al dominio SIADOM .
- · La password non può essere cambiata prima che siano trascorse 24 ore dall'ultimo cambio effettuato.

In questo riquadro sono indicati i criteri che la nuova password deve rispettare.

#### 2.1.6 MESSAGGI DI OUTPUT

2.1.6.1 MESSAGGIO DI CONFERMA AVVENUTO CAMBIO PASSWORD

La tua password e' stata cambiata

Questo messaggio indica che la password è stata cambiata correttamente.

#### 2.1.6.2 MESSAGGIO DI ERRORE RELATIVO ALLE CREDENZIALI ERRATE

Utenza o vecchia password non corrette

Indica che le credenziali inserite non sono valide, quindi che la vecchia password o l'utenza sono errate.

#### 2.1.6.3 MESSAGGIO DI ERRORE RELATIVO ALLA COMPLESSITÀ DELLA PASSWORD

La password non è abbastanza complessa. Verificare i requisiti in fondo alla pagina.

Indica che la password non è abbastanza complessa. Per essere complessa la password deve avere almeno un carattere di ogni tipo fra:

- Caratteri maiuscoli
- Caratteri minuscoli
- Numeri
- Caratteri speciali

#### 2.1.6.4 MESSAGGIO DI ERRORE RELATIVO ALLA LUNGHEZZA DELLA PASSWORD

Password troppo corta. Verificare i requisiti in fondo alla pagina.

La password è troppo corta, deve essere lunga almeno 8 caratteri.

#### 2.1.6.5 MESSAGGIO DI ERRORE NUOVA PASSWORD UGUALE ALLA VECCHIA

La nuova password e' identica alla vecchia. Verificare i requisiti in fondo alla pagina.

La nuova password inserita è uguale a quella precedente.

2.1.6.6 MESSAGGIO DI ERRORE RELATIVO AD ALTRI LIMITI IMPOSTI DAL SISTEMA

• La nuova password è stata rifiutata per uno dei seguenti motivi: La password è uguale ad una delle ultime 6 utilizzate, la password contiene il nome, il cognome, o l'utenza, La password è stata già cambiata nelle ultime 24 ore .

Questo errore indica tutti gli altri casi in cui una password viene rifiutata per motivi di politiche in vigore nel sistema.

# 2.2 RESET PASSWORD

Il reset password si divide in due fasi:

- Richiesta del token segreto su mezzo di autenticazione privato (mail privata o numero di telefono).
- Validazione del token e reset della password.

# 2.3 RICHIESTA DEL TOKEN SEGRETO – EMAIL

| SERV<br>EMILI<br>Azieno        | <b>ZIO SANITARIO REGIONALE</b><br>A-ROMAGNA<br>a Unità Sanitaria Locale di Modena |  |
|--------------------------------|-----------------------------------------------------------------------------------|--|
| Cambia la tua password         | Reset via email Reset via SMS                                                     |  |
| Ottieni un codice di res       | et via mail                                                                       |  |
| Inserisci la tua utenza per re | mpostare la tua password. Quindi clicca sul link che riceverai via mail.          |  |
|                                | Utente                                                                            |  |
|                                | 🕑 Invia                                                                           |  |
|                                |                                                                                   |  |

# 2.3.1 COMPOSIZIONE DELLA PAGINA

#### 2.3.1.1 BARRA DI NAVIGAZIONE

🖀 Cambia la tua password 🛛 🔄 Reset via email 🛛 🛛 Reset via SMS

La barra di navigazione permette di scegliere la modalità di cambio/reset della password, nonché quindi di navigare nell'applicazione web.

#### 2.3.1.2 MESSAGGIO DI SCOPO DELLA PAGINA

Ottieni un codice di reset via mail

Indica lo scopo della pagina corrente.

#### 2.3.1.3 MESSAGGIO DI INFORMAZIONI DELLA PAGINA

1 Inserisci la tua utenza per reimpostare la tua password. Quindi clicca sul link che riceverai via mail.

Da delle indicazioni all'utente su cosa deve fare per resettare la password via email.

### 2.3.1.4 FORM DI RICHIESTA TOKEN

| Utente | Lutente |
|--------|---------|
|        | C Invia |

L'utente inserisce l'utenza per la quale vuole resettare la password.

#### 2.3.1.5 MESSAGGIO DI CONFERMA DELLE INFORMAZIONI

Inserita l'utenza, se viene trovato un riscontro nell'anagrafica GRU viene visualizzata la seguente schermata

| SERVIZIO SANITARIO REGIONALE<br>EMILIA-ROMAGNA<br>Azienda Unità Sanitaria Locale di Modena |
|--------------------------------------------------------------------------------------------|
| ☆ Cambia la tua password Reset via email Reset via SMS                                     |
| Controlla che i dati siano corretti e premi 'Invia' per ricevere la mail di reset password |
| Nome completo dell'utente Giovanni Pula                                                    |
| Utente pulag                                                                               |
| Mail *****ni.pula@cybertech.eu                                                             |
| 🞯 Invia                                                                                    |
|                                                                                            |

#### 2.3.2 MESSAGGI DI OUTPUT

2.3.2.1 MESSAGGIO CHE INDICA L'ASSENZA DELLE INFORMAZIONI IN ANAGRAFICA GRU

Gentile pulag nella sua anagrafica presente sul sistema di Gestione Risorse Umane (GRU) non sono presenti i contatti personali (mail o n(o) di cellulare) pertanto la procedura di reset della password non può essere attivata; le consigliamo di rivolgersi all'ufficio del Personale (in orario di ricevimento) per aggiornare questi dati e ritentare la procedura successivamente

Questo messaggio indica che nell'anagrafica GRU non sono presenti informazioni personali adibite al reset delle credenziali per l'utenza inserita nel form.

# 2.4 RICHIESTA DEL TOKEN SEGRETO - SMS

| <ul> <li>☆ Cambia la tua password ≧ Reset via email</li> <li>C Reset via SMS</li> <li>Ottieni un codice di reset via SMS</li> </ul> | <ul> <li>Cambia la tua password Reset via email Reset via SMS</li> <li>Ottieni un codice di reset via SMS</li> <li>Inserisci la tua utenza per ricevere il codice di verifica per il reset della password. Inserisci poi il codice ricevuto via SMS.</li> </ul> | <ul> <li>Cambia la tua password Reset via email Reset via SMS</li> <li>Ottieni un codice di reset via SMS</li> <li>Inserisci la tua utenza per ricevere il codice di verifica per il reset della password. Inserisci poi il codice ricevuto via SMS.</li> </ul> | <ul> <li>Cambia la tua password Reset via email Reset via SMS</li> <li>Ottieni un codice di reset via SMS</li> <li>Inserisci la tua utenza per ricevere il codice di verifica per il reset della password. Inserisci poi il codice ricevuto via SMS.</li> <li>Utente Utente</li> <li>Utente</li> </ul> | SERV<br>EMIL<br>Azien    | IZIO SANITARIO REGIONALE<br>A-ROMAGNA<br>da Unità Sanitaria Locale di Modena |
|----------------------------------------------------------------------------------------------------|----------------------------------------------------------------------------------------------------|----------------------------------------------------------------------------------------------------|----------------------------------------------------------------------------------------------------|--------------------------|------------------------------------------------------------------------------|
| Ottieni un codice di reset via SMS                                                                                                  | <ul> <li>Ottieni un codice di reset via SMS</li> <li>Inserisci la tua utenza per ricevere il codice di verifica per il reset della password. Inserisci poi il codice ricevuto via SMS.</li> </ul>                                                               | <ul> <li>Ottieni un codice di reset via SMS</li> <li>Inserisci la tua utenza per ricevere il codice di verifica per il reset della password. Inserisci poi il codice ricevuto via SMS.</li> <li>Utente</li> </ul>                                               | <ul> <li>Ottieni un codice di reset via SMS</li> <li>Inserisci la tua utenza per ricevere il codice di verifica per il reset della password. Inserisci poi il codice ricevuto via SMS.</li> <li>Utente</li> <li>Utente</li> <li>Utente</li> <li>Invia</li> </ul>                                       | ℰ Cambia la tua password | Reset via email C Reset via SMS                                              |
|                                                                                                    | Inserisci la tua utenza per ricevere il codice di verifica per il reset della password. Inserisci poi il codice ricevuto via SMS.                                                                                                    | Inserisci la tua utenza per ricevere il codice di verifica per il reset della password. Inserisci poi il codice ricevuto via SMS.   Utente   Utente                                                                                                    | Inserisci la tua utenza per ricevere il codice di verifica per il reset della password. Inserisci poi il codice ricevuto via SMS.      Utente     Utente     Inserisci la tua utenza per ricevere il codice di verifica per il reset della password. Inserisci poi il codice ricevuto via SMS.         | Ottieni un codice di re  | set via SMS                                                                  |

# 2.4.1 COMPOSIZIONE DELLA PAGINA

#### 2.4.1.1 BARRA DI NAVIGAZIONE

| Cambia la tua password | 🛛 Reset via email | Reset via SMS |  |  |  |  |
|------------------------|-------------------|---------------|--|--|--|--|
|------------------------|-------------------|---------------|--|--|--|--|

La barra di navigazione permette di scegliere la modalità di cambio/reset della password, nonché quindi di navigare nell'applicazione web.

#### 2.4.1.2 MESSAGGIO DI SCOPO DELLA PAGINA

Ottieni un codice di reset via SMS

Indica lo scopo della pagina corrente.

#### 2.4.1.3 MESSAGGIO DI INFORMAZIONI DELLA PAGINA

0 Inserisci la tua utenza per ricevere il codice di verifica per il reset della password. Inserisci poi il codice ricevuto via SMS.

Da delle indicazioni all'utente su cosa deve fare per resettare la password via sms.

#### 2.4.1.4 FORM DI RICHIESTA TOKEN

| Utente | Ltente  |
|--------|---------|
|        | C Invia |

L'utente inserisce l'utenza per la quale vuole resettare la password.

#### 2.4.1.5 MESSAGGIO DI CONFERMA DELLE INFORMAZIONI

Inserita l'utenza, se viene trovato un riscontro nell'anagrafica GRU viene visualizzata la seguente schermata

| SERVIZIO SANITARIO REGIONALE<br>EMILIA-ROMAGNA<br>Azienda Unità Sanitaria Locale di Modena |                                                                                    |  |  |
|--------------------------------------------------------------------------------------------|------------------------------------------------------------------------------------|--|--|
| ☆ Cambia la tua password                                                                   | nail D Reset via SMS                                                               |  |  |
| Controlla che i dati siano corretti e pre                                                  | Controlla che i dati siano corretti e premi 'Invia' per ricevere il codice via SMS |  |  |
| Nome completo dell'utente                                                                  | Botti Alfredo                                                                      |  |  |
| Utente                                                                                     | testpwd                                                                            |  |  |
| Numero dell'SMS                                                                            | 378                                                                                |  |  |
|                                                                                            | S Invia                                                                            |  |  |
|                                                                                            |                                                                                    |  |  |

# 2.4.2 MESSAGGI DI OUTPUT

2.4.2.1 MESSAGGIO CHE INDICA L'ASSENZA DELLE INFORMAZIONI IN ANAGRAFICA GRU

Gentile pulag nella sua anagrafica presente sul sistema di Gestione Risorse Umane (GRU) non sono presenti i contatti personali (mail o n(o) di cellulare) pertanto la procedura di reset della password non può essere attivata; le consigliamo di rivolgersi all'ufficio del Personale (in orario di ricevimento) per aggiornare questi dati e ritentare la procedura successivamente

Questo messaggio indica che nell'anagrafica GRU non sono presenti informazioni personali adibite al reset delle credenziali per l'utenza inserita nel form.

# 2.5 FASE DI VALIDAZIONE TOKEN E RESET PASSWORD – EMAIL

Una volta effettuata la richiesta di reset via email come indicato nel capitolo 2.3 Richiesta del token segreto – Email verrà inviata una mail contenente un link (il token). Cliccando su tale collegamento verremo riportati alla seguente pagina.

| A Cambia la tua password S Reset via                                                                                                    | email D Reset via SMS                                                                        |  |  |
|----------------------------------------------------------------------------------------------------|----------------------------------------------------------------------------------------------|--|--|
| Nuova password obbligatoria                                                                                                    |                                                                                              |  |  |
| Il codice di verifica spedito via mail ti consent<br>Puoi consultare la guida alla scelta della passwor                                                                                                    | te di reimpostare la password. Per avere un nuovo codice, <mark>clicca qui.</mark><br>d qui. |  |  |
| Nuova password<br>Conferma la nuova password                                                                                                    | Nuova password     Conferma la nuova password     G' Invla                                   |  |  |
| a password deve rispettare i seguenti requisiti:<br>• Lunghezza minima: 8<br>• Numero minimo di caratteri minuscoli: 1<br>• Numero minimo di caratteri nisuscoli: 1<br>• Numero minimo di caratteri speciali: 1<br>• Numero minimo di caratteri speciali: 1<br>• Non può essere identica ad una delle ultime 6 utilizzate.<br>• Non può contenere il nome, il cognome o l' utenza<br>• Questo strumento di reset password è adibito al reset delle sole credenziali appartenenti al dominio SIADOM .<br>• La password non può essere cambiata prima che siano trascorse 24 ore dall'ultimo cambio effettuato. |                                                                                              |  |  |

2.5.1 COMPOSIZIONE DELLA PAGINA

#### 2.5.1.1 BARRA DI NAVIGAZIONE

| A Cambia la tua password | ► Reset via email | Reset via SMS |
|--------------------------|-------------------|---------------|
|                          |                   |               |

La barra di navigazione permette di scegliere la modalità di cambio/reset della password, nonché quindi di navigare nell'applicazione web.

#### 2.5.1.2 MESSAGGIO DI INFO UTILI

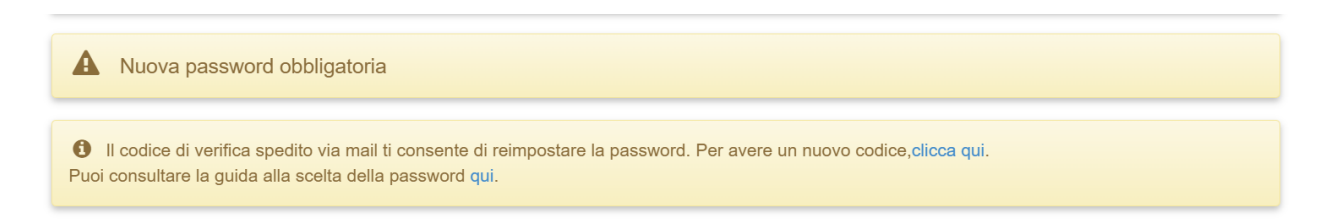

Questo messaggio presenta informazioni utili all'utente, nonché un link che rimanda alla guida per la scelta della nuova password. Il messaggio dà anche la possibilità ad un utente di chiedere un ulteriore token via email.

#### 2.5.1.3 FORM DI CAMBIO PASSWORD

| Nuova password             |         | Nuova password             |
|----------------------------|---------|----------------------------|
| Conferma la nuova password |         | Conferma la nuova password |
|                            | € Invia |                            |

Il form che un utente deve compilare dopo aver cliccato sul link ottenuto in mail. Viene richiesta solo la nuova password e la conferma della stessa.

#### 2.5.1.4 ELENCO DEI REQUISITI DA RISPETTARE

La password deve rispettare i seguenti requisiti:

- Lunghezza minima: 8
- Numero minimo di caratteri minuscoli: 1
- Numero minimo di caratteri maiuscoli: 1
- Numero minimo di cifre: 1
- Numero minimo di caratteri speciali: 1
- Non può essere identica ad una delle ultime 6 utilizzate.
- Non può contenere il nome, il cognome o l' utenza
- Questo strumento di reset password è adibito al reset delle sole credenziali appartenenti al dominio SIADOM .
- · La password non può essere cambiata prima che siano trascorse 24 ore dall'ultimo cambio effettuato.

In questo riquadro sono indicati i criteri che la nuova password deve rispettare.

#### 2.5.2 MESSAGGI DI OUTPUT

#### 2.5.2.1 MESSAGGIO DI CONFERMA AVVENUTO CAMBIO PASSWORD

La tua password e' stata cambiata

Questo messaggio indica che la password è stata cambiata correttamente.

#### 2.5.2.2 MESSAGGIO DI ERRORE RELATIVO ALLE CREDENZIALI ERRATE

Utenza o vecchia password non corrette

Indica che le credenziali inserite non sono valide, quindi che la vecchia password o l'utenza sono errate.

# 2.5.2.3 MESSAGGIO DI ERRORE RELATIVO ALLA COMPLESSITÀ DELLA PASSWORD

La password non è abbastanza complessa. Verificare i requisiti in fondo alla pagina.

Indica che la password non è abbastanza complessa. Per essere complessa la password deve avere almeno un carattere di ogni tipo fra:

- Caratteri maiuscoli
- Caratteri minuscoli
- Numeri
- Caratteri speciali

#### 2.5.2.4 MESSAGGIO DI ERRORE RELATIVO ALLA LUNGHEZZA DELLA PASSWORD

Password troppo corta. Verificare i requisiti in fondo alla pagina.

La password è troppo corta, deve essere lunga almeno 8 caratteri.

#### 2.5.2.5 MESSAGGIO DI ERRORE NUOVA PASSWORD UGUALE ALLA VECCHIA

La nuova password e' identica alla vecchia. Verificare i requisiti in fondo alla pagina.

La nuova password inserita è uguale a quella precedente

#### 2.5.2.6 MESSAGGIO DI ERRORE RELATIVO AD ALTRI LIMITI IMPOSTI DAL SISTEMA

• La nuova password è stata rifiutata per uno dei seguenti motivi: La password è uguale ad una delle ultime 6 utilizzate, la password contiene il nome, il cognome, o l'utenza, La password è stata già cambiata nelle ultime 24 ore .

Questo errore indica tutti gli altri casi in cui una password viene rifiutata per motivi di politiche in vigore nel sistema.

# 2.6 FASE DI VALIDAZIONE TOKEN E RESET PASSWORD – SMS

| EMILIA-ROMAGNA<br>Azienda Unità Sanitaria Locale di Modena |                              |                |
|------------------------------------------------------------|------------------------------|----------------|
| Cambia la tua passwo                                       | ord 🛛 Reset via email 🛛      | Reset via SMS  |
| Un codice di confer                                        | rma e' stato inviato via SMS |                |
|                                                            | Codice dell'SMS              | odice dell'SMS |

Una volta inviato l'sms, verrà proposta questa pagina per la validazione del token.

#### 2.6.1 MESSAGGI DI OUTPUT

#### 2.6.1.1 MESSAGGIO DI INVALIDITÀ DEL TOKEN INSERITO

Token non valido, riprova

Indica che il token inserito non è quello corretto.

#### 2.6.2 INSERIMENTO NUOVA PASSWORD

Inserendo un codice valido verremo reindirizzati alla stessa pagina di cambio password vista nel capitolo precedente per il reset via mail.

#### 2.6.3 COMPOSIZIONE DELLA PAGINA

#### 2.6.3.1 BARRA DI NAVIGAZIONE

| 倄 Cambia la tua password | 🔄 Reset via email | Reset via SMS |
|--------------------------|-------------------|---------------|
|                          |                   |               |

La barra di navigazione permette di scegliere la modalità di cambio/reset della password, nonché quindi di navigare nell'applicazione web.

#### 2.6.3.2 MESSAGGIO DI INFO UTILI

Questo messaggio presenta informazioni utili all'utente, nonché un link che rimanda alla guida per la scelta della nuova password. Il messaggio dà anche la possibilità ad un utente di chiedere un ulteriore token via sms.

#### 2.6.3.3 FORM DI CAMBIO PASSWORD

| Nuova password             |             | Nuova password             |
|----------------------------|-------------|----------------------------|
| Conferma la nuova password |             | Conferma la nuova password |
|                            | <b>⊮</b> Ir | via                        |

Il form che un utente deve compilare dopo aver cliccato sul link ottenuto in mail. Viene richiesta solo la nuova password e la conferma della stessa.

#### 2.6.3.4 ELENCO DEI REQUISITI DA RISPETTARE

- La password deve rispettare i seguenti requisiti: • Lunghezza minima: 8
  - Numero minimo di caratteri minuscoli: 1
  - Numero minimo di caratteri maiuscoli: 1
  - Numero minimo di cifre: 1
  - Numero minimo di caratteri speciali: 1
  - Non può essere identica ad una delle ultime 6 utilizzate.
  - Non può contenere il nome, il cognome o l' utenza
  - Questo strumento di reset password è adibito al reset delle sole credenziali appartenenti al dominio SIADOM .
  - La password non può essere cambiata prima che siano trascorse 24 ore dall'ultimo cambio effettuato.

In questo riquadro sono indicati i criteri che la nuova password deve rispettare.

### 2.6.4 MESSAGGI DI OUTPUT

#### 2.6.4.1 MESSAGGIO DI CONFERMA AVVENUTO CAMBIO PASSWORD

La tua password e' stata cambiata

Questo messaggio indica che la password è stata cambiata correttamente.

#### 2.6.4.2 MESSAGGIO DI ERRORE RELATIVO ALLE CREDENZIALI ERRATE

Utenza o vecchia password non corrette

Indica che le credenziali inserite non sono valide, quindi che la vecchia password o l'utenza sono errate.

#### 2.6.4.3 MESSAGGIO DI ERRORE RELATIVO ALLA COMPLESSITÀ DELLA PASSWORD

La password non è abbastanza complessa. Verificare i requisiti in fondo alla pagina.

Indica che la password non è abbastanza complessa. Per essere complessa la password deve avere almeno un carattere di ogni tipo fra:

- Caratteri maiuscoli
- Caratteri minuscoli
- Numeri
- Caratteri speciali

2.6.4.4 MESSAGGIO DI ERRORE RELATIVO ALLA LUNGHEZZA DELLA PASSWORD

Password troppo corta. Verificare i requisiti in fondo alla pagina.

La password è troppo corta, deve essere lunga almeno 8 caratteri.

#### 2.6.4.5 MESSAGGIO DI ERRORE NUOVA PASSWORD UGUALE ALLA VECCHIA

La nuova password e' identica alla vecchia. Verificare i requisiti in fondo alla pagina.

La nuova password inserita è uguale a quella precedente

### 2.6.4.6 MESSAGGIO DI ERRORE RELATIVO AD ALTRI LIMITI IMPOSTI DAL SISTEMA

La nuova password è stata rifiutata per uno dei seguenti motivi: La password è uguale ad una delle ultime 6 utilizzate, la password contiene il nome, il cognome, o l'utenza, La password è stata già cambiata nelle ultime 24 ore .

Questo errore indica tutti gli altri casi in cui una password viene rifiutata per motivi di politiche in vigore nel sistema.